| Refreshing | Reports | in | Business | <b>Objects</b> |
|------------|---------|----|----------|----------------|
| J          |         |    |          |                |

The 'refresh' icon, [20], is in multiple locations in both [Reading] and [Design] modes. Also,

there are different types of prompts. Some allow values to be selected from a list and others require values to be manually entered.

## Open the report to be refreshed...

Double click left on the report tile to open it in 'View' mode, OR single click right on the report title and click 'View' from the pop-up menu of options.

| Welcome                                    | LaGov ERP - Data<br>STATE OF LOUI                                                                                                    | i Warehouse<br>Siana                                                                         |                                                                                                    | Help Personalize             |
|--------------------------------------------|----------------------------------------------------------------------------------------------------|----------------------------------------------------------------------------------------------|----------------------------------------------------------------------------------------------------|------------------------------|
| LaGov DW Announcements<br>Bi Launchpad 4.1 | ISIS BO Announcements LaunchPad (Infovie                                                                                                    | w).                                                                                          |                                                                                                    |                              |
| Home Documents                             | e • Send • More Actions • Details                                                                                                    | Welcome:   A                                                                                 | pplications▼ Preferences Help r                                                                                                    | menu▼   Log off              |
| Folders                                    | AFS 13 - List of Payments to a 1099 Reportable                                                                                                    | Vendor Charged t Web Intelli                                                                 | gence Fet                                                                                                    | st Run<br>b 27, 2009 9:00 AM |
| Public Folders                             | AFS 14 - Budget vs Expended by Agcy<br>AFS 14 - Budget vs Expended by Agency<br>AFS 15 - Monthly Expenditures by Organizz<br>AFS 15A - Monthly Expenditures by Organi<br>AFS 16 - Detailed Expenditures (account t | /iew telig<br>Properties telig<br>/iew Lineage telig<br>/iew Metapedia Terms telig<br>Modify | pence pence gence gence |                              |

## In 'Reading' Mode ...

| Refresh Option 1    | Click the `refresh' icon, at the top of                                      |
|---------------------|------------------------------------------------------------------------------|
| the screen.         |                                                                              |
| Refresh Option 2    | Click the `refresh' icon,                                                    |
| to the far right.   | , , ,                                                                        |
| Refresh Option 3    | In the User Prompt Input « panel on the far left, enter the values and click |
| the `refresh' icon, |                                                                              |

Note: Not all reports have User Prompts.

| Wel                          | b Intelligence 🔹 | 0               | 3· 88 8                 | 5·3· 90 2· 8                             | Track 🔹 🤿 Drill 🔹 🛱 Filter Bar 📋 Fre | eeze 🔹 🗒 Outline   |                  | Reading •     | Design • |  |
|------------------------------|------------------|-----------------|-------------------------|------------------------------------------|--------------------------------------|--------------------|------------------|---------------|----------|--|
|                              | User Prompt I    | npot «<br>😴 Run | 9                       | Refresh Option 1                         | State of Loui                        | isiana             |                  |               |          |  |
| Fiscal Year Refresh Option 3 |                  |                 | Refresh Option 3        | Integrated Statewide Information Systems |                                      |                    |                  |               |          |  |
| (?) Agency Number            |                  | r               | Fiscal Year 08 Budget V |                                          | ersus Expended for Agency            | 1/28/15            |                  |               |          |  |
|                              |                  |                 | FY Fund Agy Object      | Object Name                              | Current Budget                       | Encumbered Amt     | Expended Amt     | Remain Budget | Remain % |  |
|                              |                  |                 | Org                     | anization 1001                           |                                      | Appropriatio       | n 100            |               |          |  |
|                              |                  |                 | 08 100 100 2130         | SALARIES-UNCLASS- REGULAR                | \$135,140.00                         | \$0.00             | \$99,603.24      | \$35,536.76   | 26%      |  |
|                              |                  |                 | 08 100 100 2140         | SALARIES-UNCLASS- OVERTIME               | \$0.00                               | \$0.00             | \$1,808.00       | (\$1,808.00)  | 0%       |  |
|                              |                  |                 | 08 100 100 2200         | WAGES                                    | \$16,349.00                          | \$0.00             | \$20,898.07      | (\$4,549.07)  | -28%     |  |
|                              |                  |                 | 08 100 100 2210         | STUDENT LABOR                            | \$0.00                               | \$0.00             | \$5,323.89       | (\$5,323.89)  | 0%       |  |
|                              |                  |                 | 08 100 100 2300         | RETIRE CONTRIB - STATE EMPLO             | YE \$27,569.00                       | \$0.00             | \$20,319.00      | \$7,250.00    | 26%      |  |
| AFS 14b                      |                  |                 |                         |                                          |                                      |                    | Refresh Option 2 |               |          |  |
| AFS                          | 14b •            |                 |                         |                                          | Tr.                                  | ack changes: Off H | Page 1 of 1+     | N 📃 🛃 100% •  | at years |  |

## **Refreshing Reports in Business Objects**

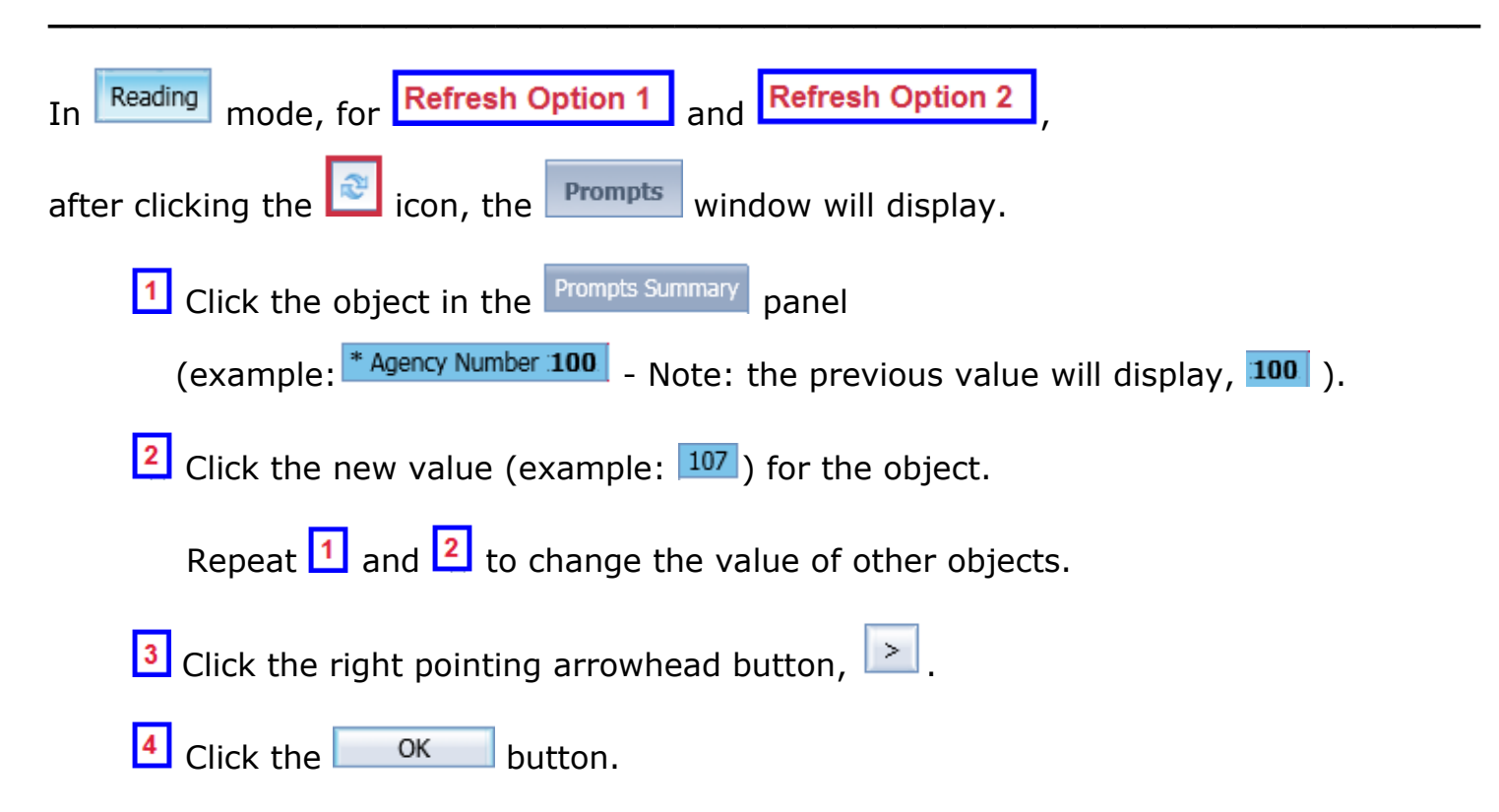

| Web | o Intelligence 🔹 📋 🧭 | 🛿 🔹 🖓   🏭 🚣 🔹 💿 🕤 😭 🕵 🔹 🔀 Track 🔹 🤿 Drill 🔹 🌠 Filter Bar 🏢 Freeze 🔹 🏥 Outline | Reading - Design - |
|-----|----------------------|-------------------------------------------------------------------------------|--------------------|
|     | User Prompt Input «  | Refresh Option 1                                                              |                    |
|     | 📁 Advanced 🛛 😂 Run   | n State of Louisiana                                                          |                    |
| E=  | Fiscal Year          | Integrated Statewide Information Systems                                      |                    |
|     | 08                   | Description                                                                   |                    |
|     | Agency Number        | Prompts                                                                       |                    |
| (?) | 100                  | Fiscal Prompts Summary Agency Number                                          |                    |
|     |                      | * Fiscal Year 08                                                              |                    |
|     |                      | FY Fur Agency Number 100 Refresh Values 🕉 >                                   |                    |
|     |                      | Agency <                                                                      |                    |
|     |                      | 102                                                                           |                    |
|     |                      | 105                                                                           |                    |
|     |                      | 106                                                                           |                    |
|     |                      | 108                                                                           |                    |
|     |                      | 08 101 January 28, 2015 11:21:12 AM GMT-06:00                                 |                    |
|     |                      | 08 101                                                                        |                    |
|     |                      |                                                                               |                    |
|     |                      | 08 101 Page independent                                                       |                    |
|     |                      |                                                                               |                    |
|     |                      | 08 10                                                                         |                    |
|     |                      |                                                                               |                    |
|     |                      | <b>AFS 14D</b>                                                                | Refresh Option 2   |
| AFS | 14b •                | 🔀 Track changes: Off 🛛 🕅 🔺 Page 1 of 1+                                       | H = 100% • 2       |

## In 'Design' Mode'...

| Note: If the Design that folder, but you will have security/pe                                                                                                    | button<br>have the<br>ermission                                                                                                    | is greyed out, yo<br>option to copy the<br>to manipulate a                                                                                                    | ou do not have securi<br>he report to your pers<br>nd save the report as                                                                                                    | ity to modify the<br>sonal folder whe<br>needed. | report in<br>re you  |
|----------------------------------------------------------------------------------------------------|----------------------------------------------------------------------------------------------------|----------------------------------------------------------------------------------------------------|----------------------------------------------------------------------------------------------------|--------------------------------------------------|----------------------|
| Refresh Option 1<br>side, see <sup>2a</sup> below<br>Refresh Option 2<br>(to the far right, see                                                                                                    | Click the `i<br>').<br>Click the `r<br>2 <sup>2b</sup> belc                                                                                                    | refresh' icon, 💽<br>refresh' icon, 💽<br>w).                                                                                                    | , in the tool bar und<br>, in the tool bar at t                                                                                                    | ler File tab (u                                  | upper left<br>screen |
| File Proper Refresh O   Image: Constraint of the second second seco | Ption 1         Ref           Image: Second second secon | ort Elements Formatting<br>es Cell Section Char<br>State of A<br>Integrated Statewide<br>Prompts<br>Prompts Summary<br>* Fiscal Year 14<br>* Agency Number 100<br>4<br>* Required prompts | Data Access Analysis Page Set<br>t Other Tools Position L<br>Courisiana<br>Information Systems<br>Fiscal Year<br>Refresh Values<br>Fisc Year Yy<br>12<br>13<br>14<br>15<br>69<br>71<br>75<br>76<br>77<br>78<br>January 28, 2015 8:38:25 AM GMT-06:00<br>M • | up Reading<br>inking<br>iet as section           | Design     1         |
|                                                                                                    | AFS 14b                                                                                                    | 🔀 Track cha                                                                                                    | anges: Off K A Page 1 of 1+ 🕨                                                                                                    | Refresh Option 2                                 | 2b<br>B years ago    |